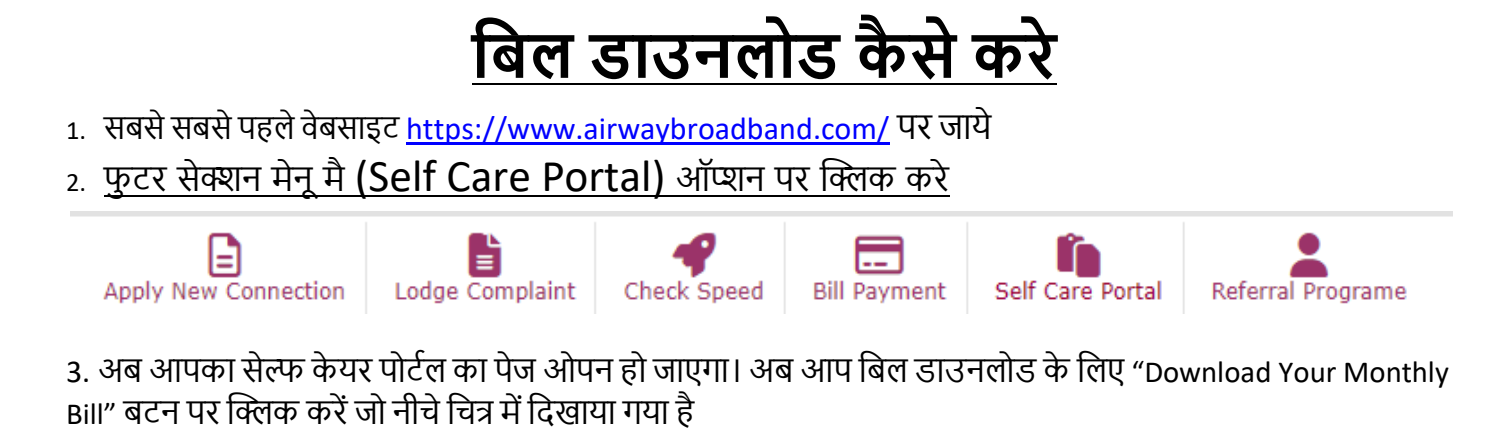

| SELF CARE PORTAL                                                                                                    |  |  |
|----------------------------------------------------------------------------------------------------|--|--|
| Online Bill Payment<br>(Bill payment) Download Your Monthly Bill<br>(Online your monthly bill)<br>Check your Data Consumption & Profile) Lodge Complaint<br>(Registered your Complaint) (To Change your current Plan)                                                                                        |  |  |
| Disconnection Request<br>(To Service Disconnect) IP Allotment Request<br>(To Obtained Fixed Public IP) Connection Hold/Un Hold<br>(To put your connection on hold & retrieve) Data Top Up Recharge Request<br>(To Recharge your account with Data pack)                                                      |  |  |
| Connection Migration Request (Fttx) Bill & Account Statement Request Connection Shifting/Relocation Credential Request   (To Migrate your connection in to Pttx) (To get your Bill and Account Statement) (To Shift and Relocate your connection) (To Obtained connection Account ID , User id and Password) |  |  |
| Understand your Bill/Invoice<br>For Bill Inforamtion (For Payment)                                                                                                    |  |  |
| Screen View                                                                                                    |  |  |
| if you just slipped out your Acount ID then you just see through your invoice or can knock us II                                                                                                    |  |  |
|                                                                                                    |  |  |
|                                                                                                    |  |  |
| 1234567895 Q Search & Get OTP                                                                                                    |  |  |
|                                                                                                    |  |  |
| Read the following instructions below                                                                                                    |  |  |
| STEP 1: Enter your account id in search box.                                                                                                    |  |  |
| STEP 2: Enter valid OTP (One Time Password) in verify box. then click Verify & Next button.<br>STEP 3: After OTP verification you can see the bill Download Link, then click to "Download/View Bill" link.                                                                                                   |  |  |
|                                                                                                    |  |  |
| 4. इस Page के आने के बाद आप अपना Bill A/c No Enter करे जो आपके Monthly Bill पर दाई ओर लिखा होता<br>है ओर Search & Get OTP बटन पर क्लिक करे                                                                                                    |  |  |

5. इसके बाद आपको आपके Registred Mobile No पर एक OTP भेजा जायेगा जो आपको नीचे दीये गए बॉक्स मै डालना है और Verify & Next बटन पर क्लिक करे

|       | Wait Minimum 30 Sec. For OTP (One Time Password) |                 |
|-------|--------------------------------------------------|-----------------|
|       | OTP Sent On 95XXXXX300 Registered Mobile Number  |                 |
|       |                                                  |                 |
| 76882 |                                                  | 📞 Verify & Next |
|       |                                                  |                 |

6. OTP सत्यापित करने के बाद आपको (Click me ! To check your bill link) बटन पर क्लिक करना है

🖺 Click me! To check your bill link

 अब बिल को देखने या उसे डाउनऱोड करने के लिये आपको Click to View & Download Your Bill बटन पर क्लिक करना है आपका बिल आपको प्राप्त हो जायेगा

Click to View & Download Your Bill